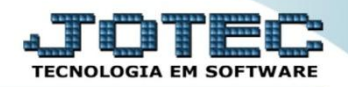

## PARÂMETROS DE IMPORTAÇÃO IMCAIPAIP

Explicação: O Parâmetro de Importação gerencia todos os campos a serem configurados para a importação de dados. A forma de definição do Importador mais utilizada atualmente é: Posição (delimitador) dos dados no arquivo PRN ou TXT. Inserir com "ponto e vírgula" (;) e ele lerá os campos que o usuário padronizou, sem utilizar delimitadores de campos.

## - 0 <u>- X</u> 曼 Menu Geral - JOTEC - 0000093.00 - 1106 - Mozilla Firefox Sistema.jotec.com.br.8078/cgi-bin/jotec.exe?ER 002=8/RAZSOC=SUPORTE++IOTEC8/USUAR=IONATAN8/IP\_PORTA\_SE=sistema.iotec.com.br%3A8 Suporte Eletrônico Sistemas Acesso Rápido ? Faturamento Serviços CRM - SAC Telemarketing Faturamento Contabilidade Serviços Auditor operacional CRM - SAC CRM - SAC Telemarketing EDI Mala Direta PDV Estoque EDI Mala Direta Solução PDV @ E-Commerce Estoque Compras ELPR Produção Gerenc. de Compras ELPR projetos Produção Administração ~ Gerenc. de projetos Contas a Pagar Contas a Receber Fluxo de Caixa Bancos Contas a Pagar Contas a Receber Bancos Fluxo de Caixa Centro de Custo Exportador Gestor Importador Centro de Custo Exportador Gestor Importador Auditor Filiais Estatísticas & Fiscal Auditor Filiais Gráficos Estatísticas & Gráficos Estatisticas & Fiscal Contabilidade Diário Auxilia Contabilidade Diário Auxiliar Ativo Fixo Folha de Pagamento SUPORTE JOTEC JONATAN 14/09/2015 🐳 🛛 Sair

## > Para realizar essa operação acesse o módulo: *Importador*.

Em seguida acesse: Parâmetros > Parâmetros.

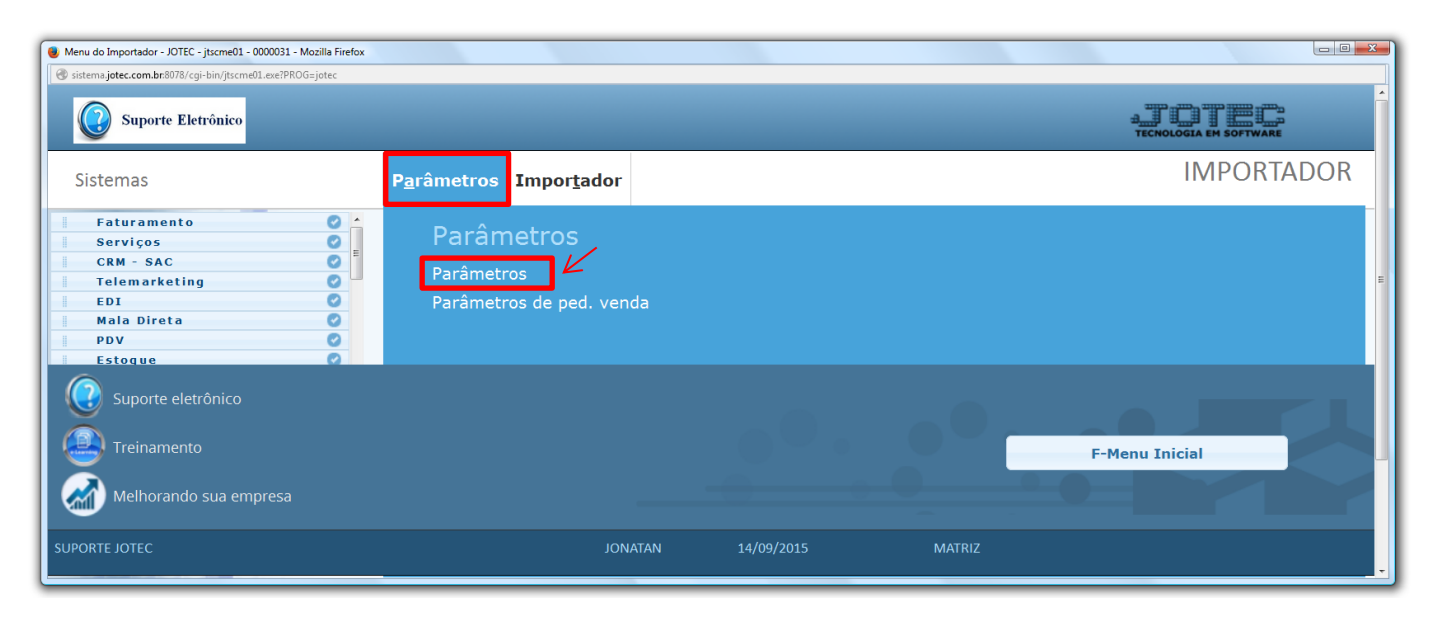

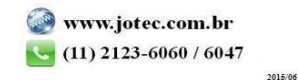

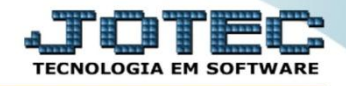

Suporte Eletrônico

 $\geq$ Será aberta a tela de parâmetros conforme abaixo. Nesta tela deve ser selecionado o (1) Cadastro a atualizar e em seguida clicar em (2) Parâmetros. No exemplo a seguir foi selecionada a opção: Clientes.

| Coletor de dados de arquivo texto - JOTEC - jtscue01 - 0000105.00 - Mozilla Firefox |                                                                                                    |
|-------------------------------------------------------------------------------------|----------------------------------------------------------------------------------------------------|
| Sistema.jotec.com.br/8078/cgi-bin/jtscue01.exe                                      |                                                                                                    |
| l Parámetros I 2 1                                                                  |                                                                                                    |
| Cadastro a atualizar                                                                | Explicação                                                                                                    |
| Clientes     Funcionários                                                           | Este programa faz a montagem da estrutura da base de dados do cliente. Para que haja sucesso é necessário que os parámetros<br>sejam corretamente preenchidos com as posições dos campos a serem gravados |
| Fornecedores Ficha financ.                                                          |                                                                                                    |
| Dupl.a receber Plano de contas                                                      | Parâmetros 🔹                                                                                                    |
| Dupl.a pagar Lançtos.contábeis                                                      |                                                                                                    |
| Produtos Transportadoras                                                            |                                                                                                    |
| Produtos subordin.                                                                  |                                                                                                    |
| Prod. x forn. Canc.ativo                                                            |                                                                                                    |
| <ul> <li>Vendedores</li> <li>Receitas de prod.</li> </ul>                           |                                                                                                    |
| Cad.bens Produto x emitente                                                         |                                                                                                    |
| <ul> <li>Movto.materiais</li> <li>Centro de custos</li> </ul>                       |                                                                                                    |
| Livro de entradas Conta de rateio                                                   |                                                                                                    |
| Livro de saidas     Orçamento c.custos                                              |                                                                                                    |
| <ul> <li>Serviços</li> <li>Classificação fiscal</li> </ul>                          |                                                                                                    |
| Conta contabil X CFOP                                                               |                                                                                                    |
| 1                                                                                   |                                                                                                    |

- Na próxima tela informe um (1) Código para o parâmetro, o (2) Decimal (Vírgula).
- $\triangleright$ Com base no arquivo de texto, selecione o (3) Campo a ser importado, informe a (4) Coluna inicial e final correspondente ao campo, e clique no botão (5) Atualiza. Repita o processo a cada campo, após a inclusão de todos os campos clique no ícone do Disquete para salvar o parâmetro.

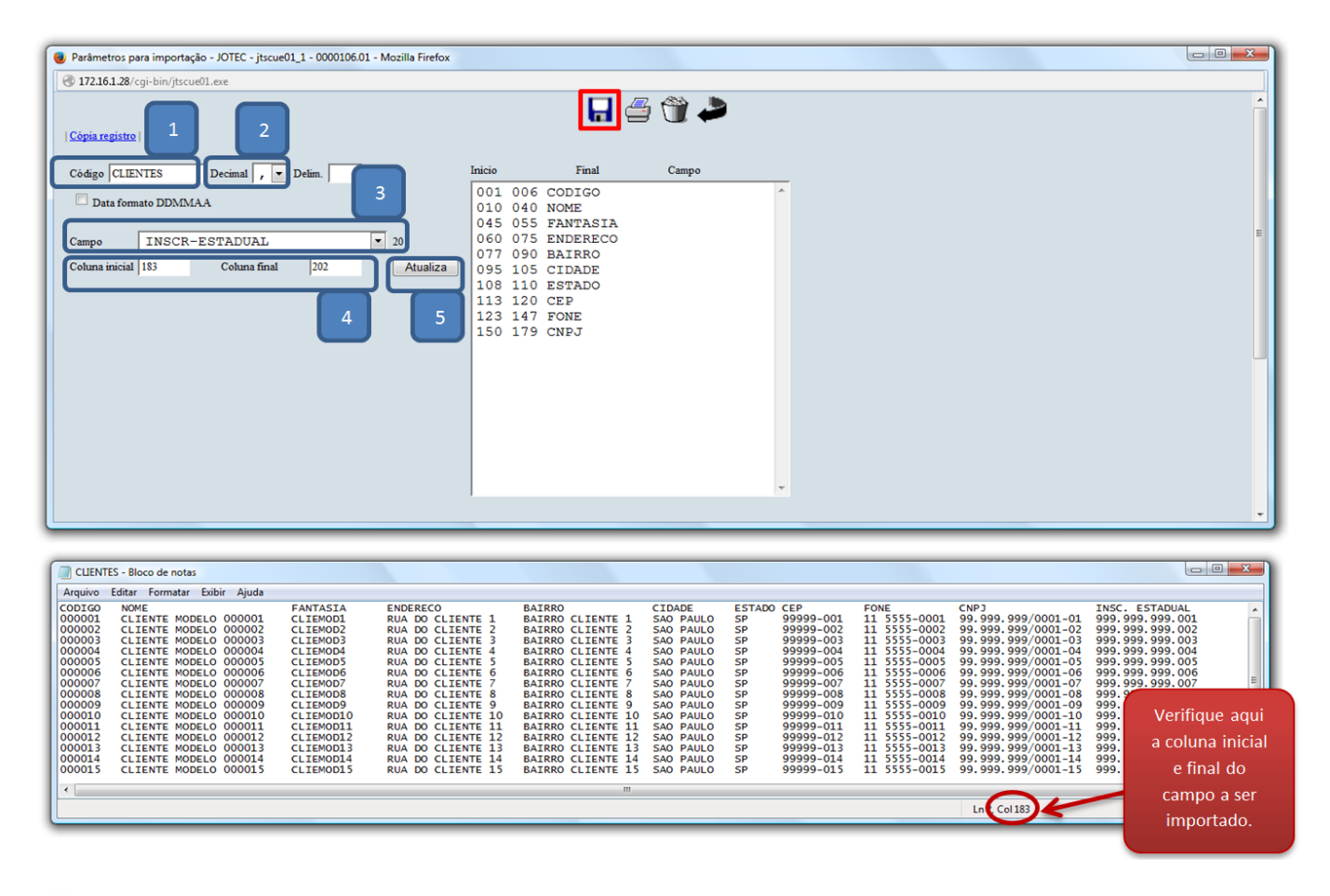

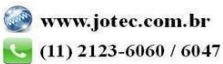

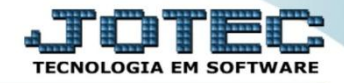

> Após a realização do parâmetro, retire o cabeçalho do arquivo de texto a ser importado e salve-o.

|                                                                                                    |                                                                                                    |                                                                                                    |                                                                                                    |                                                                                                    |                                                                                                    |                                                                |                                                                                                    |                                                                                                    |                                                                                                    |                                                                                                    | - |
|----------------------------------------------------------------------------------------------------|----------------------------------------------------------------------------------------------------|----------------------------------------------------------------------------------------------------|----------------------------------------------------------------------------------------------------|----------------------------------------------------------------------------------------------------|----------------------------------------------------------------------------------------------------|----------------------------------------------------------------|----------------------------------------------------------------------------------------------------|----------------------------------------------------------------------------------------------------|----------------------------------------------------------------------------------------------------|----------------------------------------------------------------------------------------------------|---|
| 🗐 CLIEN                                                                                                    | TES - Bloco de notas                                                                                                    |                                                                                                    |                                                                                                    |                                                                                                    |                                                                                                    |                                                                |                                                                                                    |                                                                                                    |                                                                                                    |                                                                                                    | × |
| Arquivo                                                                                                    | Editar Formatar Exibir Ajuda                                                                                                    |                                                                                                    |                                                                                                    |                                                                                                    |                                                                                                    |                                                                |                                                                                                    |                                                                                                    |                                                                                                    |                                                                                                    |   |
| 000001<br>000002<br>000003<br>000004<br>000005<br>000006<br>000007<br>000008<br>000009<br>000010<br>000011<br>000012<br>000013 | CLIENTE MODELO 00001<br>CLIENTE MODELO 00002<br>CLIENTE MODELO 00003<br>CLIENTE MODELO 00003<br>CLIENTE MODELO 00006<br>CLIENTE MODELO 00006<br>CLIENTE MODELO 000010<br>CLIENTE MODELO 000010<br>CLIENTE MODELO 000011<br>CLIENTE MODELO 000011<br>CLIENTE MODELO 000013 | CLIEMOD1<br>CLIEMOD2<br>CLIEMOD3<br>CLIEMOD3<br>CLIEMOD4<br>CLIEMOD5<br>CLIEMOD5<br>CLIEMOD5<br>CLIEMOD8<br>CLIEMOD8<br>CLIEMOD10<br>CLIEMOD12<br>CLIEMOD13 | RUA DO CLIENTE 1<br>RUA DO CLIENTE 2<br>RUA DO CLIENTE 3<br>RUA DO CLIENTE 3<br>RUA DO CLIENTE 5<br>RUA DO CLIENTE 5<br>RUA DO CLIENTE 6<br>RUA DO CLIENTE 7<br>RUA DO CLIENTE 8<br>RUA DO CLIENTE 10<br>RUA DO CLIENTE 11<br>RUA DO CLIENTE 12<br>RUA DO CLIENTE 12 | BAIRRO CLIENTE 1<br>BAIRRO CLIENTE 2<br>BAIRRO CLIENTE 3<br>BAIRRO CLIENTE 5<br>BAIRRO CLIENTE 5<br>BAIRRO CLIENTE 6<br>BAIRRO CLIENTE 6<br>BAIRRO CLIENTE 8<br>BAIRRO CLIENTE 10<br>BAIRRO CLIENTE 10<br>BAIRRO CLIENTE 11<br>BAIRRO CLIENTE 12<br>BAIRRO CLIENTE 12 | SAO PAULO<br>SAO PAULO<br>SAO PAULO<br>SAO PAULO<br>SAO PAULO<br>SAO PAULO<br>SAO PAULO<br>SAO PAULO<br>SAO PAULO<br>SAO PAULO<br>SAO PAULO<br>SAO PAULO<br>SAO PAULO | SP<br>SP<br>SP<br>SP<br>SP<br>SP<br>SP<br>SP<br>SP<br>SP<br>SP | 99999-001<br>99999-002<br>99999-003<br>99999-004<br>99999-005<br>99999-005<br>99999-007<br>99999-007<br>99999-008<br>99999-010<br>99999-011<br>99999-012 | 11 5555-0001<br>11 5555-0002<br>11 5555-0003<br>11 5555-0003<br>11 5555-0005<br>11 5555-0006<br>11 5555-0007<br>11 5555-0008<br>11 5555-0010<br>11 5555-0011<br>11 5555-0011 | 99, 999, 999, 999, 7001-01<br>99, 999, 999, 909, 7001-03<br>99, 999, 999, 7001-03<br>99, 999, 999, 7001-03<br>99, 999, 999, 7001-05<br>99, 999, 999, 7001-05<br>99, 999, 999, 7001-03<br>99, 999, 999, 7001-03<br>99, 999, 999, 7001-10<br>99, 999, 999, 7001-12<br>99, 999, 999, 7001-12 | 999, 999, 999, 001<br>999, 999, 999, 003<br>999, 999, 999, 003<br>999, 999, 999, 005<br>999, 999, 999, 005<br>999, 999, 999, 005<br>999, 999, 999, 006<br>999, 999, 999, 008<br>999, 999, 999, 001<br>999, 999, 999, 011<br>999, 999, 999, 012<br>999, 999, 999, 012 | ш |
| 000014<br>000015<br>000016<br>000017                                                                                           | CLIENTE MODELO 000014<br>CLIENTE MODELO 000015<br>CLIENTE MODELO 000016<br>CLIENTE MODELO 000017                                                                                                    | CLIEMOD14<br>CLIEMOD15<br>CLIEMOD16<br>CLIEMOD17                                                                                                    | RUA DO CLIENTE 14<br>RUA DO CLIENTE 15<br>RUA DO CLIENTE 16<br>RUA DO CLIENTE 17                                                                                                    | BAIRRO CLIENTE 14<br>BAIRRO CLIENTE 15<br>BAIRRO CLIENTE 16<br>BAIRRO CLIENTE 17                                                                                                    | SAO PAULO<br>SAO PAULO<br>SAO PAULO<br>SAO PAULO                                                                                                    | SP<br>SP<br>SP<br>SP                                           | 99999-014<br>99999-015<br>99999-016<br>99999-017                                                                                                    | 11 5555-0014<br>11 5555-0015<br>11 5555-0016<br>11 5555-0017                                                                                                    | 99.999.999/0001-14<br>99.999.999/0001-15<br>99.999.999/0001-16<br>99.999.999/0001-17                                                                                                    | 999.999.999.014<br>999.999.999.015<br>999.999.999.016<br>999.999.999.017                                                                                                    | - |
|                                                                                                    |                                                                                                    |                                                                                                    |                                                                                                    |                                                                                                    |                                                                                                    |                                                                |                                                                                                    | L                                                                                                    | n 1, Col 1                                                                                                    |                                                                                                    |   |

Em seguida acesse: Importador > Clientes.

| 🕘 Menu do Importador - JOTEC - jtscme01 - 0000031 - N                                                                                                  | Aozilla Firefox                                                       |                                                                                           |                                                                                                    |                |
|----------------------------------------------------------------------------------------------------|-----------------------------------------------------------------------|-------------------------------------------------------------------------------------------|----------------------------------------------------------------------------------------------------|----------------|
| 172.16.1.28/cgi-bin/jtscme01.exe?PROG=jtscue01                                                                                                    |                                                                       |                                                                                           |                                                                                                    |                |
| _                                                                                                    |                                                                       |                                                                                           |                                                                                                    |                |
| Sistemas                                                                                                    | Parâmetros Importador                                                 |                                                                                           |                                                                                                    | IMPORTADOR     |
| Faturamento     Ø       Serviços     Ø       CRM - SAC     Ø       Telemarketing     Ø       Mala Direta     Ø       Estoque     Ø       Compras     Ø | Clientes<br>Fornecedores<br>Vendedores<br>Transportadoras<br>Produtos | Livros entradas<br>Livros saídas<br>Plano de contas<br>Livro serviços<br>Cadastro de bens | Serviços<br>Pedidos Bauducco<br>Classificação fiscal<br>Nota Fiscal eletrônica<br>Conta contabil X CFOP |                |
| Suporte eletrônico Treinamento Melhorando sua empresa                                                                                                  |                                                                       |                                                                                           |                                                                                                    | F-Menu Inicial |
| SUPORTE JOTEC                                                                                                    |                                                                       | TECNICO 16/07/2015                                                                        | MATRIZ                                                                                                  |                |

Selecione o (1) Parâmetro feito anteriormente, o (2) Arquivo texto a ser importado e clique em OK para processar o arquivo.

| 172161.28/cgi-bin/jtscae02.exe      Parámetros CLIENTES     Explicação      Arquivo texto Selecionar arquivo CLIENTES.prn     Será gravado no arquivo JTSCANER.LOG o registro dos erros ocorridos.      Considera substituição de campos     Considera substituição de campos     Considera substituição de campos     Considera substituição de campos     Considera substituição de campos     Considera substituição de campos |
|----------------------------------------------------------------------------------------------------|
|                                                                                                    |

> Depois disso basta acessar a tela de cadastro de clientes para validar os dados importados.

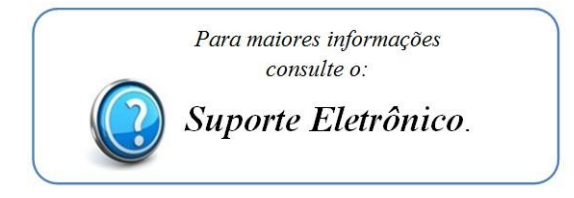

2015/06